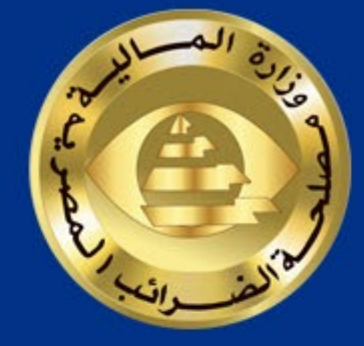

## دليل المستخدم الخاص بموقع تسجيل بيانات فروع التجار الممولين على منظومة التحفيز منظومة تحفيز المواطنين لتعظيم وضبط تحصيل ضريبة القيمة المضافة مصلحة الضرائب المصرية

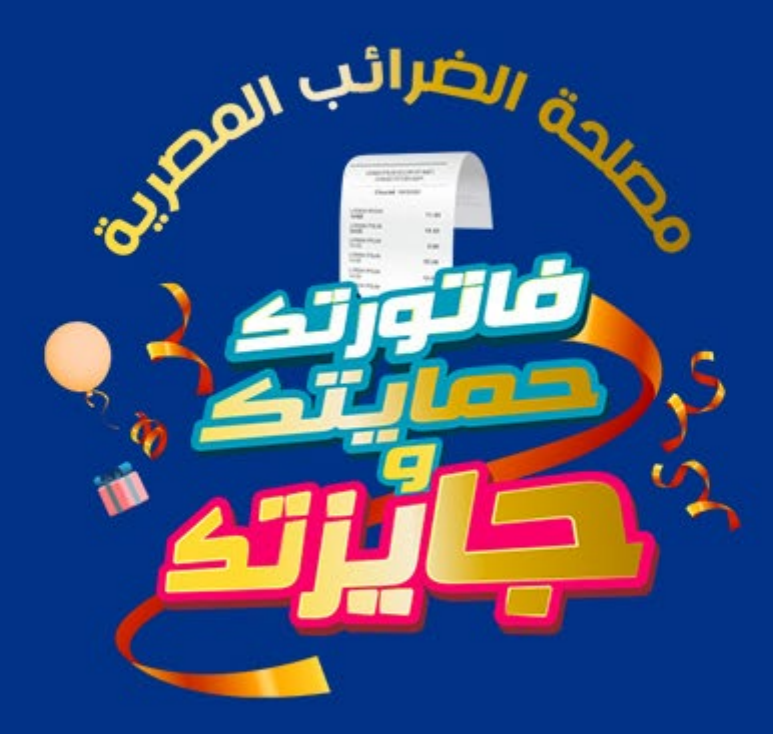

### V.1.2

الصفحة الرئيسية لبيانات التاجر الممول

| العربية    | ;=3                                              |                    | غيز                | ىي منظمة التح        | فعليك تعديلها ة    | ىي موقع الضرائب              | بتغيير بياناتك ف | اذا قمت ب                 |                                        | لمصرية                                    | محلحة الخبرائير ا<br>ممادتك أولا     |
|------------|--------------------------------------------------|--------------------|--------------------|----------------------|--------------------|------------------------------|------------------|---------------------------|----------------------------------------|-------------------------------------------|--------------------------------------|
|            |                                                  |                    |                    | Q                    |                    | 7                            | 6                | 1                         | جر الممول 🗲                            | سية للتا                                  | بيانات الرئي                         |
|            |                                                  |                    | بورية<br>6 شيبرا   | اسم المأر<br>مامورية | نې<br>90           | البريد الألكتر<br>maiLcom    | المالف           | ر قدم الموبايل/           | رقم التسجيل الضريبي<br>٢٦٣١٩٩٨ع٥٢١٣٢٥م | ەل<br>ق                                   | الاسم التجاري للمم<br>مجموعة الصاية  |
|            | 10                                               | 10                 | 47                 | 16                   | 15                 | 1.4                          | 10               | 4.5                       | 2 🗲                                    | فروع                                      | ارة بيانات اا<br>م                   |
| ••         | 19                                               | 18                 | 1/                 | TO                   |                    | 14                           | 13               | 12                        | 11                                     | 10                                        | 9                                    |
| التقاصيل > | energiana                                        | ملابس              |                    | فعال                 | [-/-0/[-]-         | r-/-0/r+                     | القاهرة          | المعادي                   | شارع عمرين الخطاب                      | سيدي سنتر                                 | انش اندام                            |
| التفاصيل > | *********                                        | ملابس              | f-d-0/f-h-         | مغلق                 | ſ-/-0/ſ-ŀ          | (·/·0/(+                     | القاهرة          | المغادي                   | شارع عمرين الخطاب                      | سيڌي سنڌر                                 | اتش اندام                            |
| التفاصيل > | <u>A</u>                                         | ملابس              |                    | فعال                 | [-/-0/[·]·         | ſ-/-0/ſ-ŀ-                   | القافرة          | المعادي                   | شارع عمرين الخطاب                      | سيڌي سنڌر                                 |                                      |
| التفاصيل > | *********                                        | ملابس              | ſ-/-0/ſ-ŀ-         | فعال                 | ſ-/-0/ <b>ſ</b> -ŀ | (·/·0/[· ·                   | القافرة          | المعادي                   | شارع عمرين الخطاب                      | سيئي سنتر                                 | Starbucks                            |
| التفاصيل > | <u>A</u>                                         | ملابس              |                    | مغلق                 | ſ-/-0/ſ-ŀ          | (·/·0/(-)-                   | القاهرة          | المعادي                   | شارع عمرين الخطاب                      | سيتي سنتر                                 | Cook door                            |
|            |                                                  |                    |                    | 22                   |                    | 2 3 4                        | >                |                           | 21 🛋                                   | دة 🔹 05                                   | عدد الصغوف في الصا<br>\              |
|            |                                                  |                    | /.                 | Ε                    |                    | <u>A</u> .                   | G                | 30                        |                                        | E                                         | G                                    |
| العربية •  |                                                  |                    | فيز )              | ي منظمة التحا        | فعليك تعديلها ف    | ي موقع الضرائب ذ             | تغيير بياناتك ف  | الااقمت ب                 |                                        | لمصرية                                    | مصلحة الخرائب ا<br>مملحة أوت         |
|            |                                                  |                    | _                  |                      |                    |                              |                  |                           | جر الممول                              | سية للتا                                  | يانات الرئي                          |
|            |                                                  |                    | يورية<br>فشيرا     | اسەرائمام<br>مأمورية | ىن<br>@@           | البريد الالكترو<br>gmail.com | المائف           | رقىم) المورايل/<br>طىبىيى | رقم التسجيل الضريبي<br>٢-٣٩٩٨ع٦٢١٩٢م   | ال                                        | الاسم التجاري للمم<br>مجموعة الصايحُ |
|            |                                                  |                    |                    |                      |                    |                              |                  |                           |                                        | فروع                                      | ارة بيانات ال                        |
|            | الاستلفاع 🛊                                      | 🕈 tharman 🔻        | e Elestadopicali • | 🕈 🕈 Eleitailo        | t angazan a        | · Elenaturatio               | + Instant        |                           | TT F (Asse                             | T T Alman                                 | T : Laktoul                          |
| متقاصيل >  | 24                                               | ملقس               |                    | فعال                 | (·/·a/(+           | ra-on-a                      | القاهرة          | المعادي                   | شارع عمرين الخطاب                      | سيتي سنتر                                 | التلن الحام                          |
| متقاصيل >  | ر البيانات و يحب إكمال بيانا:<br>يتخمل البيرانات | مرع غیر مختمر<br>۱ | r-J-olf+           | مغلق                 | r.1.0/f.+          | F-4+0/F-4+                   | القاهرة          | المعادي                   | شارع عمرين الخطاب                      | سيتي سنتر                                 | الش الد ام                           |
| التقاصيل > | ·····                                            | ملقس               |                    | فعال                 | r-1-0/f-4-         | F-1-0/F-1-                   | القاهرة          | المعادي                   | شارع عمرين الخطاب                      | سيتي سنتر                                 |                                      |
| 25فاصيل >  | حسنا                                             |                    | r-J-01r4-          | فعال                 | r-1-0/14           | 64.0064                      | القاهرة          | المعادي                   | شارع عمرين الخطاب                      | سيتي سنتر                                 | Starbucks                            |
|            |                                                  | 120000000          |                    | مغلق                 | 1.1.0/14           | F-1-0/F-1-                   | القاهرة          | المعادق                   | شارع عمرين الخطاب                      | سيئى سنتر                                 | Cook door                            |
| التفاصيل > | <u> </u>                                         | ملقس               |                    |                      |                    |                              |                  | Ŷ                         |                                        | 2010-00-00-00-00-00-00-00-00-00-00-00-00- |                                      |
| القاصيل    |                                                  | ملقس               |                    |                      | د :                | 2 3 4                        | >                | Y.C.C.                    |                                        | (05 v) àn                                 | عدد الصغوف في الصة                   |

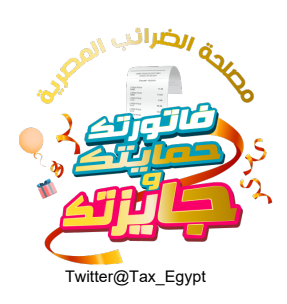

|                                   |                 | ير الممون                               |                           |              |                               |                     |                           |                          |              |              |            |
|-----------------------------------|-----------------|-----------------------------------------|---------------------------|--------------|-------------------------------|---------------------|---------------------------|--------------------------|--------------|--------------|------------|
| السم التجاري للمر<br>مجموعة الصاي | ال<br>ع         | رقىم التسجيل الغريبي<br>٢٦٣١٩٤٨ع٥٢١٣٢٥م | الىمەر المەرسى<br>مەرسىيى | الماتف       | البريد الأكثروني<br>@gmaiLcom | (                   | اسەر تەلەرد<br>مامورية نا | ية.<br>بيبرا             |              |              |            |
| رة بيانات ا                       | لغروع           |                                         |                           |              |                               |                     |                           |                          |              |              |            |
| 🗶 🛊 quaddinaut                    | 🕈 🛊 Essilpusi   | 🔻 🌢 Estal Office                        | الدي 🛊 🔻                  | المحافظة 🗢 🕈 | Ophicke Rais 🛊 🕊              | <b>v</b> e disebite | alle 1943 🕈 🕈             | <b>* *</b> 5187-8203-810 | لشاط الفاع 🗣 | 🕈 🖨 Esastado |            |
| ايحت باسم الشعرة                  |                 | شارع عمرين الخطاب                       | المعادي                   | القاهرة      | 1-1-0/1-4-                    | [-/-0/[-]-          | فعال                      |                          | ملابس        |              | التقاصيل > |
| تمقیة اند<br>انس اندام            | ىدە<br>سىدېسىتر | شارع عمرين الخطاب                       | المعادي                   | القاهرة      | (·/·0/[· ·                    | f-/-0/f-I-          | مغلق                      | f-d+0/f-1-               | ملابس        | *********    | التقاصيل > |
|                                   | سيئي سنتر       | شارع عمرين الخطاب                       | المعادي                   | القاهرة      | f-/-0/f-h                     | f-J-0/f-I-          | فعال                      |                          | ملابس        | <u> </u>     | اللفاصيل > |
|                                   |                 | شارع عمرين الخطاب                       | المغادي                   | القاهرة      | ſ-/-0/[-}-                    | [-/-0/[-l-          | فعال                      | £-/-0/[-l-               | ملابس        |              | التفاصيل   |
| Starbucks                         | سيئي سنتر       |                                         |                           |              |                               |                     |                           |                          |              |              |            |

- 1- القسم الأول بعنوان "البيانات الرئيسية للتاجر الممول" كما هو مشار اليه بالرقم 1، ويري المستخدم مجموعة بيانات متاحة للقراءة فقط ولا يمكن التعديل بها.
  - 2- القسم الثاني بعنوان "بيانات الفروع"، ويري المستخدم جدول ببيانات الفروع المسجلة لدى المصلحة متاحة فقط للقراءة
    - 3- تغيير اللغة, ويمكن للمستخدم الضغط عليه لتغيير اللغة الانجليزية \_\_\_\_\_
      - 4- الأسم التجاري.
      - 5- رقم التسجيل الضريبي.
        - 6- رقم الموبايل.
        - 7- البريد الإلكتروني.
          - 8- اسم المأمورية.
             9- اسم الشهرة .
          - . . .
          - 10- منطقة الفرع .
          - 11- عنوان الفرع.
          - 12 المحافظة .
            - 13- الحي.
        - 14- تاريخ بداية الفرع.
          - 15- تاريخ التعديل.
            - 16 -حالة الفرع.
        - 17- تاريخ توقف الفرع.
          - 18- نشاط الفرع.
          - 19 رقم الفرع.
            - 20- التفاصيل.
  - 21- عدد النتائج الظاهرة للمستخدم و يتم العرض في الجدول 5 نتائج بشكل افتراضي و قابلة للتغيير في الصفحة الواحدة،
    - 22- مع امكانية التنقل بين الصفحات الأخرى "إن وجدت" لرؤية البيانات الخاصة بالفروع الأخرى "إن وجدت"

23- يستطيع المستخدم فرز جميع الحقول المعروضة في الجدول بترتيب تصاعدي وتنازلي ) و فلترة النتائج عن طريق البحث

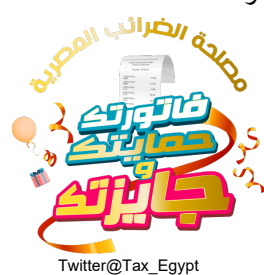

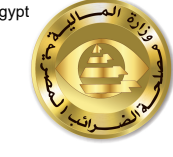

-يقوم التاجر بالضغط على ايقونة "التعديل" لتوجيه المستخدم لشاشة جديدة حيث يقوم المستخدم بتعديل البيانات المتاحة بكل فرع

24- إذا كان هناك بيانات غير مكتملة في الجدول يتم عرض الصف بلون مختلف لتنبيه المستخدم أن بيانات الفرع غير مكتملة

25- إذا كان هناك بيانات تم تعديلها من مصلحة الضرائب للفرع الموجود في الجدول يتم عرض الصف بلون مختلف لتنبيه المستخدم أن بيانات الفرع تم تعديلها من قبل المصلحة -يقوم التاجر بالضغط على ايقونة التنبيه لتظهر له رسالة نصية تفيد بأنه تم تعديل البيانات من مصلحة الضرائب من فضلك تأكد أن كل

-يقوم الناجر بالصعط على ايقونه الللبية للظهر نه رسانة نصية نعيد بانة تم تعدين البيانات من مصلحة الصر الب من مصلف دعد ان س بياناتك محدثة طبقا لأخر تعديل.

# WWW.ETA.GOV.EG

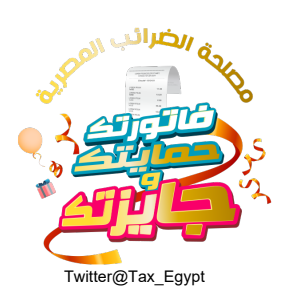

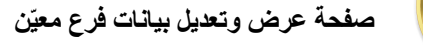

| العربية •     |                                                                    | [<br>مەلەردى               | 12<br>14/06/2007/04/05/06/04/04/06<br>2016/04/04/05/06/04/04/06/06/04/04/04/04/04/04/04/04/04/04/04/04/04/ |           | معلمة العرائب العمرية<br>متلتة الغ<br>بيانات الفرع |
|---------------|--------------------------------------------------------------------|----------------------------|----------------------------------------------------------------------------------------------------|-----------|----------------------------------------------------|
|               | علوان الفرع 3                                                      |                            | 2سمالغرع • 🛈                                                                                               |           | اسم الشفرة • 1                                     |
|               | شارع عمر بن الخطاب                                                 |                            | سيدي ستارز                                                                                                 |           | اتش اند ام                                         |
|               | تاريخ بداية الفرع 6                                                |                            | الحين 5                                                                                                    |           | لوحافظة • 4                                        |
|               | ſ-(ł-0)/ſ⊷V                                                        | •                          | مدينة نصر                                                                                                  | •         | القاهرة                                            |
| ٩             | مثال للرسالة الذي سترسل للمواطن بعد اي عملية شراء من خلالك         | 8                          | رقدم الغرغ                                                                                                 |           | ىشاھاتەرچ 7                                        |
| 5             | لقد قمت بحملية شراء من الأل الداه فرغ سيتي ستارز<br>يقيمة ١٠٠ جلية |                            | ***************************************                                                                    |           | ملايس                                              |
| 10            | تاكيد البيانات                                                     |                            |                                                                                                    |           | ولاحظات<br>قەربارستكمال البيانات                   |
| قم خاشیر جدید | المُعَامَة +                                                       |                            |                                                                                                    | 11        | أرقام الكاشير                                      |
|               |                                                                    | حتى تتمكن من إضافة أرقام ا | قم بإستخمال البيانات                                                                                       | <b>.E</b> | G                                                  |

عندما يقوم التاجر بالضغط على زر التعديل من صفحة بيانات التاجر، يتم توجيه المستخدم إلى صفحة جديدة يتم عرض فيها البيانات الأتية الخاصة بالفرع: اسم الشهرة: يمكن تعديله بالضغط على "ايقونة التعديل" ويكون الحد الأدني 2 حروف والحد الأقصى 15 حرف ويكون قابل للتعديل 2. منطقة الفرع: يمكن تعديله بالضغط على "ايقونة التعديل" ويكون الحد الأدني 5 حروف والحد الأقصى 20 حرف ويكون قابل للتعديل 3. عنوان الفرع: (حقل نصبي غير قابل للتعديل، ومتاح للقراءة فقط) 4. المحافظة · يمكن تعديله بالضغط على "ايقونة التعديل" في حالة عدم استقبالهم من قاعدة البيانات الموحدة 5. الحي: يمكن تعديله بالضغط على "ايقونة التعديل" في حالة عدم استقبالهم من قاعدة البيانات الموحدة .6 تاريخ بداية الفرع (حقل تاريخ غير قابل للتعديل – ومتاح للقراءة فقط) تشاط الفرع (حقل نصبي، غير قابل للتعديل- ومتاح للقراءة فقط). وقم الفرع (حقل نصبي عير قابل للتعديل ومتاح للقراءة فقط) مثال للرسالة التي سيتم إرسالها للمواطن بعد أي عملية شراء من خلالك: نص يعرض محتوى الرسالة النصية التي سيتم إرسالها للمواطنين عند الشراء من هذا الفرع و تحتوي علي اسم الشهرة و اسم الفرع الذي قام التاجر بتعديلهم. 10. زر تأكيد البيانات: عند الضغط على زر "تأكيد البيانات" يقوم النظام بالتحقق ان كل البيانات قد تم إدخالها وفي حالة عدم اكتمال الشروط تظهر الرسائل التحذيرية لكل حقل 11. ملاحظات: يظهر نص "قم باستكمال البيانات" و هذه الملاحظة يتم وضعها من إعدادات النظام 12. أرقام الكاشير إضافة رقم كاشير (زر مُعطل حتى يقوم المستخدم بملئ جميع الحقول بالأعلى) رقم تليفون الكاشير (حقل نصبي للقراءة فقط، يظهر في حالة وجود رقم تليفون مسجل من قبل)

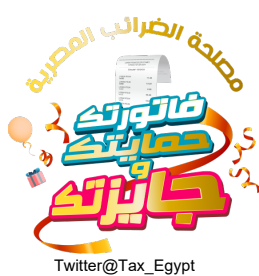

| au     | زارف الم |
|--------|----------|
| E -    |          |
| R.     | 2-13     |
| رائب ا | فالف     |
|        |          |

#### 13. رسالة توضيحية: عند الوقوف على علامة التوضيح الموجودة بجانب اسم الفرع, تظهر هذه الرسالة التي تحتوي على نص: "سيتم استخدام اسم الفرع في الرسائل المرسلة للمواطنين بخصوص منظومة التحفيز "

| العربية + |                                             | ناخد من تعديل بياناك باحدث البيانات       | من مضلك             | مملدة الغرائب المعرية<br>سفته أوة | 0      |
|-----------|---------------------------------------------|-------------------------------------------|---------------------|-----------------------------------|--------|
|           |                                             |                                           |                     | ات الفرع                          | بيانا  |
|           |                                             | •                                         |                     | ەر ئىلىغىرە "                     | النفر  |
|           | - I                                         | تأکید تعدیل البیانات 🔁 3                  | هل ترید             | تش اند ام                         | P      |
|           |                                             | يث يمكنك تعديل بيانات الفرع مرة واحدة فقط | لأخد من البيانات حا | حافظة •                           | المد   |
|           |                                             | اسم الغر                                  | اسما الشمرة         | لقاشرة                            |        |
|           | ن سترسل للمواطن بعد اق عملية شراء من خلالك  | سیئی ستارز                                | اتش اند ام          | دا الفرع                          | ىشا    |
|           | ملية شياء من الشن الحاص مع يسيدي سيتان<br>ب | الحي<br>مدينة نصر                         | المحافظة<br>القاهرة |                                   |        |
|           |                                             | یل تاخید الإرسال 14                       | 15 العودة للتعد     |                                   |        |
|           | تاكيد التعديل                               |                                           |                     |                                   |        |
|           |                                             |                                           |                     | م الكاشير                         | أرقار  |
|           |                                             |                                           |                     |                                   | ctivat |

13. عند اكتمال كافة شروط الحقول والضغط على زر "تأكيد التعديل" تظهر نافذة منبثقة بها كافة التعديلات التي تمت من قبل التاجر مع وجود رسالة نصية لتأكيد صحة البيانات ووجود التعديلات التي تمت من خلاله

14 يستطيع التاجر ارسال البيانات بعد التحقق من صحتها بالضّغط على زر "تأكيد الإرسال" بعدها يتم ارسال البيانات لقاعدة بيانات منظمة التحفيز وتغلق النافذة المنبثقة ويتحول زر "تأكيد البيانات" الي "طلب تعديل البيانات"

15. يستطيع التاجر العودة للتعديلات عن طريق الضغط على زر "العودة للتعديلات" وعندها تغلق النافذة المنبثقة ويعود التاجر لصفحة التعديلات

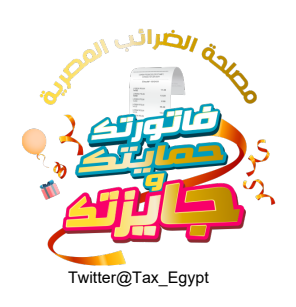

| العربية +    |                                                                            |                             | معلمة الفراني العمرية<br>معلمة أو<br>بيانات الفرع |
|--------------|----------------------------------------------------------------------------|-----------------------------|---------------------------------------------------|
|              | عنوان الغرع<br>شارع میرین الخطاب                                           | اسەرالغرغ • 🛈<br>سىلى سىلار | اسم الشفرة "<br>التي اند ام                       |
|              | تاريخ بحابة الفرع                                                          | الهي:                       | لمحافظة*                                          |
|              | ۲۰٬۰۰۵/۲۰۰۷<br>مثال للرسانة التي سترسل للمواطن بعد اي عملية شراء من خلالتك | محيلة تصر.<br>وفدو تفرغ     | القامرة •<br>تشيط الفرغ                           |
|              | لقد فمت بعملية شراء من التلن انداه مرغ سيني ستارز<br>يقرمة «اجنية          |                             | ملایس                                             |
|              | طلب تعديل بيانات                                                           |                             | مقمظات<br>تمراستكمال البيانات ينجاح               |
| م خاشیر جدید | 18                                                                         |                             | أرقام الكاشير                                     |
|              |                                                                            | لا يوجد أرقام               |                                                   |
| -            |                                                                            |                             |                                                   |

16- بالضغط على زر "تأكيد الإرسال" بعدها يتم ارسال البيانات لقاعدة بيانات منظمة التحفيز وتغلق النافذة المنبثقة ويتحول زر "تأكيد البيانات" الى "طلب تعديل البيانات"

> 17- تظهر خانة الملاحظات بعد تعديل البيانات لأول مرة ليظهر بها نص يدل على حالة تعديل البيانات, و عند استكمال بيانات الفرع يكون النص الموجود في خانة الملاحظات : "تم استكمال البيانات بنجاح" و هذه الملاحظة يتم وضعها من اعدادات النظام

18- تم تفعيل زر "اضافة رقم كاشير جديد" بعد ارسال اول تعديل بيانات الفرع عند الضغط عليه تظهر نافذة منبثقة كالآتي:

| • قيايعة                                                     | يل بياناتك بأحدث البيانات | من فضلك تأكد من لعد                                           |   | مملدة المرائب العمرية<br>بوجنة اوم |
|--------------------------------------------------------------|---------------------------|---------------------------------------------------------------|---|------------------------------------|
| فيتنعم المتر                                                 |                           |                                                               |   | 16 ( Ja Cura                       |
| هرع                                                          | تاريخ بداية ا             | الحي                                                          |   | المحافظة (                         |
| f.                                                           | -0/Fo¥                    |                                                               | • | القاهره                            |
| ة الذي سترسل للمواطن بعد اي عملية شراء من خلالك              | مثال للرساد               | رقم الفرع                                                     |   | بشاط العرع                         |
| حاج يعونية التراء، من الأثرية الحالم فرغ سيلان ستان<br>احتية | ن كاسير الفرع<br>بقدقه    | اصامه رمم موباير                                              |   | Cutto -                            |
| الا يمكنك تعديل بيانات الشرع مررة اخرى.                      | حفظ                       | رهم موبایل کنشیر الغرغ<br>اندنار رفیم امورانی<br><b>الهام</b> |   |                                    |
| + إضافة رقم خاشير جديد                                       |                           |                                                               |   | أرقام الكاشير                      |
|                                                              |                           | لا يوجد أرة                                                   |   |                                    |
|                                                              |                           |                                                               |   | Activate                           |

16. يقوم التاجر بإضافة "رقم الموبايل الخاص بالكاشير عن طريق الضغط على: "اضافة رقم موبايل الكاشير"

- زر مُعطل حتى يقوم المستخدم بملئ جميع الحقول بالاعلى
- ويجب على المستخدم ملئ جميع الحقول بالأعلى حتى يستطيع الضغط على الزر يقوم النظام بعرض نافذة منبثقة تحتوي على الحقول التالية:
- رقم موبايل الكاشير (حقل نصبي، إلزامي، يقبل الأرقام فقط، أقصى عدد للأرقام هو 11 رقم، ويجب أن يبدأ رقم الموبايل بـ(01). ويقبل الأرقام عربي فقط أوانجليزي فقط

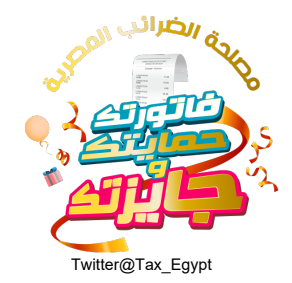

| حفظ (زر)                                                                                                    | E E      |
|----------------------------------------------------------------------------------------------------|----------|
| إلغاء (زر)                                                                                                    | المسرائه |
| يقوم المستخدم بإدخال رقم المحمول الخاص بالكاشير ، ويتم الضغط على زر "حفظ" يقوم النظام بالتحقق                      | •        |
| إن كان رقم الموبايل صحيح يتم غلق النافذة المنبثقة، ويري المستخدم رقم المحمول الذي تم اضافته في الصفحة للقراءة فقط. |          |
| إذا تم ادخالُ رقم الموبايل غير صحيح "اقل من 11 رقم" أو لا يبدأ بُ "أ0" يتم إظهار رسالة " الرقم خاطئ يرجي إدخال رقم |          |
|                                                                                                    | صحيح"    |

إذا تم إدخال رقم موبايل مكرر ، يتم اظهار "هذا الرقم تم تسجيله من قبل" إن قام المستخدم بالضغط على زر "إلغاء" يقوم النظام بغلق النافذة المنبثقة ولن يتم التغيير في البيانات.

| معند المعاد المعاد<br>المعاد المعاد المعاد المعاد المعاد المعاد المعاد المعاد المعاد المعاد المعاد المعاد المعاد المعاد المعاد المعاد المعاد المعاد المعاد المعاد المعاد المعاد المعاد المعاد المعاد المعاد المعاد المعاد المعاد المعاد المعاد المعاد المعاد المعاد المعاد المعاد المعاد المعاد المعاد المعاد المعاد المعاد المع<br>المعاد المعاد المعاد المعاد المعاد المعاد المعاد المعاد المعاد المعاد المعاد المعاد المعاد المعاد المعاد المعاد المعاد المعاد المعاد المعاد المعاد المعاد المعاد المعاد المعاد المعاد المعاد المعاد المعاد المعاد المعاد المعاد المعاد ال                                                                                                    | العربية •                          |                                                                        |                        | Ryan                                                                          | ealch Haylin In                                                |
|----------------------------------------------------------------------------------------------------|------------------------------------|------------------------------------------------------------------------|------------------------|-------------------------------------------------------------------------------|----------------------------------------------------------------|
| <ul> <li>است المتاثر ()</li> <li>است المتاثر ()</li> <li>است المتاثر ()</li> <li>است المتاثر ()</li> <li>است المتاثر ()</li> <li>است المتاثر ()</li> <li>المتاثر ()</li> <li>المتاثر ()</li></ul>                                                                                                    |                                    |                                                                        |                        |                                                                               | انات الغرع                                                     |
| بسين سلا الن المعالية من المعالية المعالية ال<br>المعان المعالية المعالية المعالية المعالية المعالية المعالية المعالية المعالية المعالية المعالية المعالية المعالي<br>المعان المعالية المعالية المعالية المعالية المعالية المعالية المعالية المعالية المعالية المعالية المعالية المعال                                                                                                    | 1 Contraction 1                    | E1A4(Fair                                                              | () * £160/1000         |                                                                               | اسم الشعره "                                                   |
| المراجع المراجع الم<br>المراجع المراجع المراجع المراجع المراجع المراجع المراجع المراجع المراجع المراجع المراجع المراجع المراجع المراجع ا<br>مراجع المراجع المراجع المراجع المراجع المراجع المراجع المراجع المراجع المراجع المراجع المراجع المراجع المراجع ا<br>مراجع المراجع المراجع المراجع المراجع المراجع المراجع المراجع المراجع المراجع المراجع المراجع المراجع المراجع المراجع المراجع المراجع المراجع المراجع المراجع المراجع المراجع المراجع المراجع المراجع المراجع المراجع المراجع المراجع المراجع المراجع المراجع المراجع المراجع<br>المراجع المراجع المراجع المراجع المراجع المراجع المراجع المراجع المراجع المراجع المراجع المراجع المراجع المراجع المراجع المراجع المراجع المراجع المراجع المراجع المراجع المراجع المرا<br>مراجع المراجع المراجع المراجع المراجع المراجع المر                                                                                                    |                                    | التارغ عمرين الحطاب                                                    | اسيلى مىئارر           |                                                                               | اللأن الجارم                                                   |
|                                                                                                    |                                    | تاريخ بداية الشرع                                                      | الحي"                  |                                                                               | المحافظة ا                                                     |
| Edd red<br>Edd red<br>Edd |                                    | $\Gamma_{ij} h  \mathrm{d} V  \mathrm{d} I$                            | * 100 <sup>4</sup> 000 |                                                                               | القالمرة                                                       |
| idencient februi de debatrica del<br>acci - dade<br>critici de debatrica del<br>acci - dade<br>etsirici de de destruction or de<br>etsirici de de destruction or de<br>etsirici de de de de de de de de de de de de de                                                                                                    |                                    | وكان للرمالة التي هترمنل لتوواطن بعد ان عرفية كراء من كلتك             | وقنه الشرغ             |                                                                               | للبط المرغ                                                     |
|                                                                                                    |                                    | نفد فمجمعها، شباء من الألب الذاهر من على سبان سبان                     |                        |                                                                               | LALING                                                         |
| 5 ····· 2 ····· 3 ·····                                                                                                    |                                    | دلليه تعديل بيانات                                                     |                        | الى لىغدىل وتەرالەتىل ئىيالا كىنچاخ                                           | Citeria<br>In uz dange Ca                                      |
|                                                                                                    | , consultant                       |                                                                        |                        |                                                                               | در می المی<br>می الکاشیر<br>ام الکاشیر<br>الما الکاشیر         |
| 6780-1-7 (E 2000)                                                                                                    | ریشیر دورد<br>۵<br>۲ سب 2          | entinence 3                                                            |                        | etsinsiteat Josef Hand Josef - 14<br>2<br>• nonge eyi<br>f+20f4-              | دیست<br>میرو فیسید<br>امرال کا شیر<br>انگار میرو<br>انگار میرو |
|                                                                                                    | متفودهد)<br>0<br>5 ست 2<br>2 عندان | Citility (Jessei 1, 185)<br>will (Lister) +<br>+Historer 3<br>2000 2 4 |                        | etalicitari dissolato dissol cu<br>2<br>• ance ed<br>F-t-ant-t-<br>F-t-ant-t- | دىلەت<br>م الكياشير<br>بالكياشير<br>مىلىكى                     |

- عمود ارقام الكاشير المضافة
   تاريخ اضافة كل رقم مع امكانية الترتيب الأقدم/الأحدث
   إمكانية البحث برقم الموبايل
   امكانية مسح رقم الموبايل الموجود بالصف

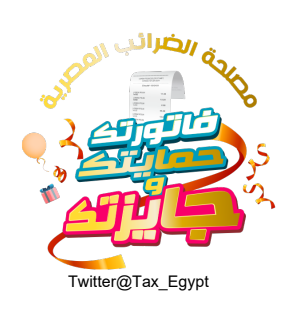

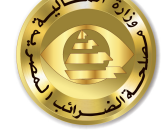

### امكانية تعديل رقم الموبايل الموجود بالصف

| attiren           |                                                          |   |                 |                              | eate llayle heau                     |
|-------------------|----------------------------------------------------------|---|-----------------|------------------------------|--------------------------------------|
|                   |                                                          |   |                 |                              | يانات الغرع                          |
|                   | E16-P(Paul                                               |   | (j) * Esériment |                              | المعالطفين أ                         |
|                   | شارغ عمريني المطالب                                      |   | سبلي مثال       |                              | الكن الحالم                          |
|                   | والاوادم العروبين العروبين                               |   | الحي'           |                              | "Radiaal                             |
|                   | 7.6.0%-1                                                 | • | مدينة بصر       |                              | isalsJI                              |
| c.                | مكان للرسابة الذي سترسل للمواطن بعد اي عملية قراء من ظلا |   | Epilit miles    |                              | بليط اللارغ                          |
| 1                 | القد فمصفعاته شار من الأن اند الإفراغ ستان<br>طمع حصية   |   |                 |                              | LM/Aa                                |
| فآ رقم كاشير جديد | La) +                                                    |   |                 |                              | قام الكاشير                          |
| 9 +4              | ar/elot                                                  |   |                 | <ul> <li>SAUM AND</li> </ul> | distant role                         |
| سن 2 سنيل         |                                                          |   |                 | (-1-0/1°-4-                  | 4                                    |
| dansi D en        | G                                                        |   |                 | 1-1-0/1-4-                   | decommente                           |
|                   |                                                          |   | A.G             |                              | ىرىنى ئىرى ئىرىنى ئىرىنى ئىرىنى ئىرى |

-تظهر هذه الصفحة نتائج البحث برقم الموبايل

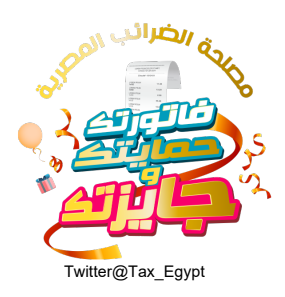

| العبيبة •    |                                                              |                            |               | منعة المراتي العموية<br>منعنة منعا<br>بيانات الفرع               |
|--------------|--------------------------------------------------------------|----------------------------|---------------|------------------------------------------------------------------|
|              | Eskilolain                                                   |                            | O * Eskiloual | استر الشفره "                                                    |
|              | شارغ ممرين الخطاب                                            |                            | سيلاني سلان   | الش الدامم                                                       |
|              | تاريخ بدا بة الفرغ                                           |                            | الحي*         | الممافظة                                                         |
|              | (AMA)                                                        |                            | مدينة تصر     | القامرة                                                          |
|              | مثال للرسانة الذي سترسل لتمواطن بهد اي عملية أغراء من كلالته |                            | ولاده الشرع   | نشط الفرغ                                                        |
|              | یلیم۵ - اردنیه<br>طلب تعدیل بیانات                           |                            |               | مانطات<br>نورت الورافقانة فني مالب التعديل وتعرفهمان الوافكيلجاغ |
| م خاشیر جدید | a) ألماهة رقد +                                              |                            |               | أرقام الكاشير                                                    |
| ٥            | 44(347)(602                                                  |                            |               | startweld, Dystance                                              |
|              |                                                              | عفوا لا توجد نتائج ولطابقة |               |                                                                  |
|              | WW.                                                          | ЕТА                        | .G            | OV.E                                                             |

تظهر هذه الصفحة الشكل في حالة عدم وجود نتائج مطابقة لرقم الموبايل الذي يبحث عنه المستخدم

-يستطيع التاجر /المستخدم تعديل رقم موبايل كاشير بالفرع -إن وجد- عن طريق الضغط على ايقونة " التعديل"، ويظهر النظام نافذة منبثقة باسم= تعديل رقم موبايل الكاشير

- عند الضغط على تأكيد التعديل يتم تعديل الرقم.

- يستطيع المستخدم حذف رقم موبايل الفرع بالضىغط على ايقونة الحذف و تظهر له نافذة منبثقة لتأكيد الحذف , في حالة ضىغط المستخدم على "تأكيد المسح" يتم مسح رقم موبايل الكاشير من الفرع.

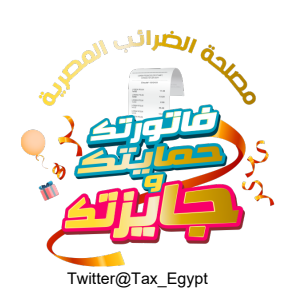

| • ميونيه          |                                                                    |                                                                   |           |                                | معلدة الغرائب المحرية<br>معلدة الغرائب المحرية |
|-------------------|--------------------------------------------------------------------|-------------------------------------------------------------------|-----------|--------------------------------|------------------------------------------------|
|                   |                                                                    |                                                                   |           |                                |                                                |
|                   | بالإنجابية الفرع                                                   |                                                                   | الحي"     |                                | المحافظة*                                      |
|                   |                                                                    |                                                                   |           | •                              |                                                |
| ط                 | مثال للرسالة التي سترسل للمواطن بعد اي عملية شراء من خلالا         |                                                                   | رقم الغرع |                                | بشاط العرع                                     |
|                   | لقد قمت بعملية شراء من الترزياند (8 فرغ سيتي سارز<br>تقيمة - اجنبة | مسح رقم موبایل کاشیر                                              | airead a  |                                |                                                |
|                   | طلب تعديل بيتانات                                                  | هل تريد مسخ هذا الرقم/الفعل؟<br>2020-20: -1:<br>إلغاء تأكيد المسخ |           |                                | مالحقات<br>نمت الموافقة على طلب ال             |
| بة رقم كاشير جديد | -   (Li) +                                                         |                                                                   |           |                                | أرقام الكاشير                                  |
| -                 |                                                                    |                                                                   |           | <ul> <li>Abiophagia</li> </ul> | • Julian Truk                                  |
| ( and a loss      |                                                                    |                                                                   |           | 1.1.0/1.1.                     | 4                                              |
|                   |                                                                    |                                                                   |           |                                | Activat                                        |

- في حالة قام التاجر باستكمال بيانات الفرع للمرة الأولى, عند الدخول لصفحة تفاصيل الفرع تظهر كالتالي: يتحول زر "تأكيد البيانات" الي "طلب تعديل البيانات" و تظهر كل البيانات غير قابلة للتعديل.

| فيرية •                       | WV.                                                     | ETA.G         | معلدة الدرائب المعرية<br>معلدة عليه<br>بيانات الفرع |
|-------------------------------|---------------------------------------------------------|---------------|-----------------------------------------------------|
|                               | عنوان الغرع                                             | اسەرالغرغ * 🛈 | اسام الشفرة "                                       |
|                               | شارع عمرين الخطاب                                       | سيتي ستارز    | التش الد ام                                         |
|                               | تاريخ بداية الفرع                                       | الحي.'        | المحافظة"                                           |
|                               | $\Gamma \cdot / \cdot \odot / \Gamma \cdots \mathbb{V}$ | مدينة نصر *   | القاميرة 👻                                          |
| هد اي عملية شراء من خلالك     | مثال للرسانة التي سترسل للمواطن                         | رقدم الفرع    | نشاط القرغ                                          |
| ن اند اه، فرغ سیتې ستارز<br>ا | لغد قمت بعملية شراء من التأ<br>يقيمة ١٠٠ جنية           |               | ملایس                                               |
| طلب تعديل بيانات              | )                                                       |               | ملاحظات<br>18/ استخمال البيانات بنجاح               |
| + إضافة رقم كاشير جديد        |                                                         |               | أرقام الكاشير                                       |
|                               |                                                         | لا يوجد أرقام |                                                     |
|                               |                                                         |               |                                                     |

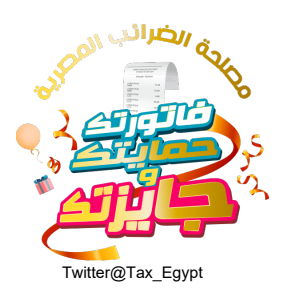

|                                               |                                         |                                   | بيانات الفرع                                                                          |
|-----------------------------------------------|-----------------------------------------|-----------------------------------|---------------------------------------------------------------------------------------|
|                                               | ددیل بیانات<br>2<br>اسمرالشمره          | طلب ته<br>1<br>میشنار رود. سا     | اسەر ئىلىغرە *                                                                        |
|                                               | ادخل اسم الشهرة 🔶                       | التش الد ام                       |                                                                                       |
| ورع<br>ورع                                    | اسم الفرع <b>4</b><br>← الذخل اسم الفرع | اسەر الفرغ <b>3</b><br>سىتى ستارز | المحافظة *                                                                            |
|                                               | المحافظة 6                              | 5 ALIGAR                          |                                                                                       |
| التي سترسل للمواطن بعد اي عملية شراء من كلاتك | اختر المحافظة                           | الغاهرة                           | ستناط الغرع                                                                           |
|                                               | الحرب <b>8</b><br>← اخترالحرب •         | الحي 7                            |                                                                                       |
|                                               |                                         | سبب التعديل 9                     |                                                                                       |
|                                               | 10                                      | 11                                |                                                                                       |
| طلب تعديل بيانات                              | تأخيد الطلب                             | دلغا                              | متحمی<br>نهر استخمال البیانات سجاع                                                    |
| + إضافة رقم كاشير جد                          |                                         |                                   | ارقام الكاشير                                                                         |
|                                               |                                         |                                   | Activa                                                                                |
|                                               |                                         | <i>.</i> .                        | علي:                                                                                  |
|                                               |                                         | ىدىل)<br>اد التنبيد البه          | الشهرة الموجود حاليا (غير فابل للته                                                   |
|                                               |                                         | اد التغییر الیہ<br>دران)          | ) تصني تحابه الله اللهم الليهر ٥ الجديد المر<br>قاة الفرع الموجود حالها (غربي قارل ال |
|                                               |                                         | حدين)<br>اد التغيير اليه          | ة، يقرح المتوجود تحايير (عير قابل للم<br>قال نصبي لكتابة اسم الفرع الحديد المر        |
|                                               |                                         |                                   | السبي الدار خير قابل التحديل                                                          |

- 8. قائمة منسدلة لاختيار المحافظة الجديدة المراد التغيير إليها
- عند الضغط على "تأكيد الطلب" يتم ارسال طلب تعديل الفرع لل Administration portal وتحويل زر "طلب تعديل بيانات" الي "في انتظار نتيجة طلب التعديل" وهو عبارة عن زر معطل لا يمكن الضغط عليه.
   تتغير الملاحظة الموجودة في خانة "ملاحظات إلى"
   "طلب التعديل قيد المراجعة." و هذه الملاحظة يتم وضعها من اعدادات النظام

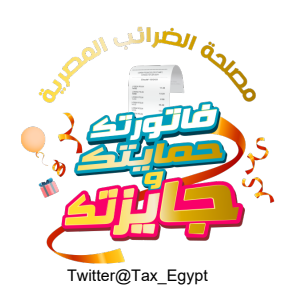

| العربية -                                                           |          |                |   |                                     |
|---------------------------------------------------------------------|----------|----------------|---|-------------------------------------|
|                                                                     |          |                |   | يانات الغرع                         |
| عتوان الفرع                                                         |          | اسەرالغرع * 🚯  |   | اسم الشفرة "                        |
| شارع عمر بين الخطاب                                                 |          | سيئي سنار      |   | التلأني البد. امر                   |
| تاريخ بداية الفرع                                                   |          | الحي*          |   | المحافظة •                          |
| F-1-007V                                                            | *        | محينة نصر      | * | القاهرة                             |
| مثال للرسانة التي سترسل للمواطن بعد اي عملية شراء من خلالك          |          | رقىم الغرع     |   | تشاط الفرع                          |
| انقد فمت بعملية شراء من الش الد lon مرغ سيدي ستارز<br>بالحك العادية |          | 100000000000 - |   | ملابس                               |
| في التظار تتيجة طلب التعديل                                         |          |                |   | ملاحظات<br>طلب التعديل فيد المراجعة |
| <ul> <li>إضافة رقم كاشير جديد</li> </ul>                            |          |                |   | غام الكاشير                         |
|                                                                     | جد ارقام | ار تەر         |   |                                     |

عند قيام ال Administration portal بمراجعة الطلب وقبوله يتحول الزر المعطل "في انتظار نتيجة طلب التعديل" الي "طلب تعديل بيانات" مفعل. مع تغيير الملاحظة في خانة الملاحظات الي: "تمت الموافقة على طلب التعديل و تم تعديل البيانات بنجاح" و هذه ملاحظة يكتبها الموظف \_

| العربية 🔹     |                                                                      |               |                                        | معلدة المرائب المعرية<br>معندا، لود                              |
|---------------|----------------------------------------------------------------------|---------------|----------------------------------------|------------------------------------------------------------------|
|               |                                                                      |               | سيني ستارز                             |                                                                  |
|               | تاريخ بداية القرع                                                    |               | الحي"                                  | المحافظة "                                                       |
|               | Γ./-0/ΓV                                                             | *             | محينة نصر                              | القامرة 🗸                                                        |
|               | مثَّال للرسالة الذي سترسل للمواطن بعد اي عملية شراء مِن خلالك        |               | رقم الغرع                              | نشاط الفرع                                                       |
|               | لعَد مَمت بعملية شراء من اتش الد ام فرع سيتي ستارز<br>بقيمة ١٠٠ جلية |               | ······································ | ملتبس                                                            |
|               |                                                                      |               |                                        |                                                                  |
|               | ظلب تعديل بيانات                                                     |               |                                        | ملاحظات<br>تمت الموافقة على ظلب التعديل وتم تعديل البيانات بتجاح |
| قم کاشیر جدید | ا إخداغة رة                                                          |               |                                        | أرقام الكاشير                                                    |
|               |                                                                      | لا يوجد أرقام |                                        |                                                                  |
|               |                                                                      |               |                                        | Activa                                                           |

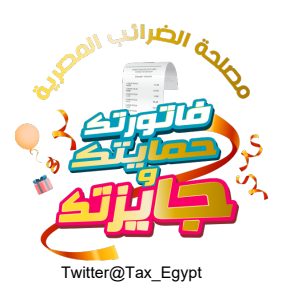